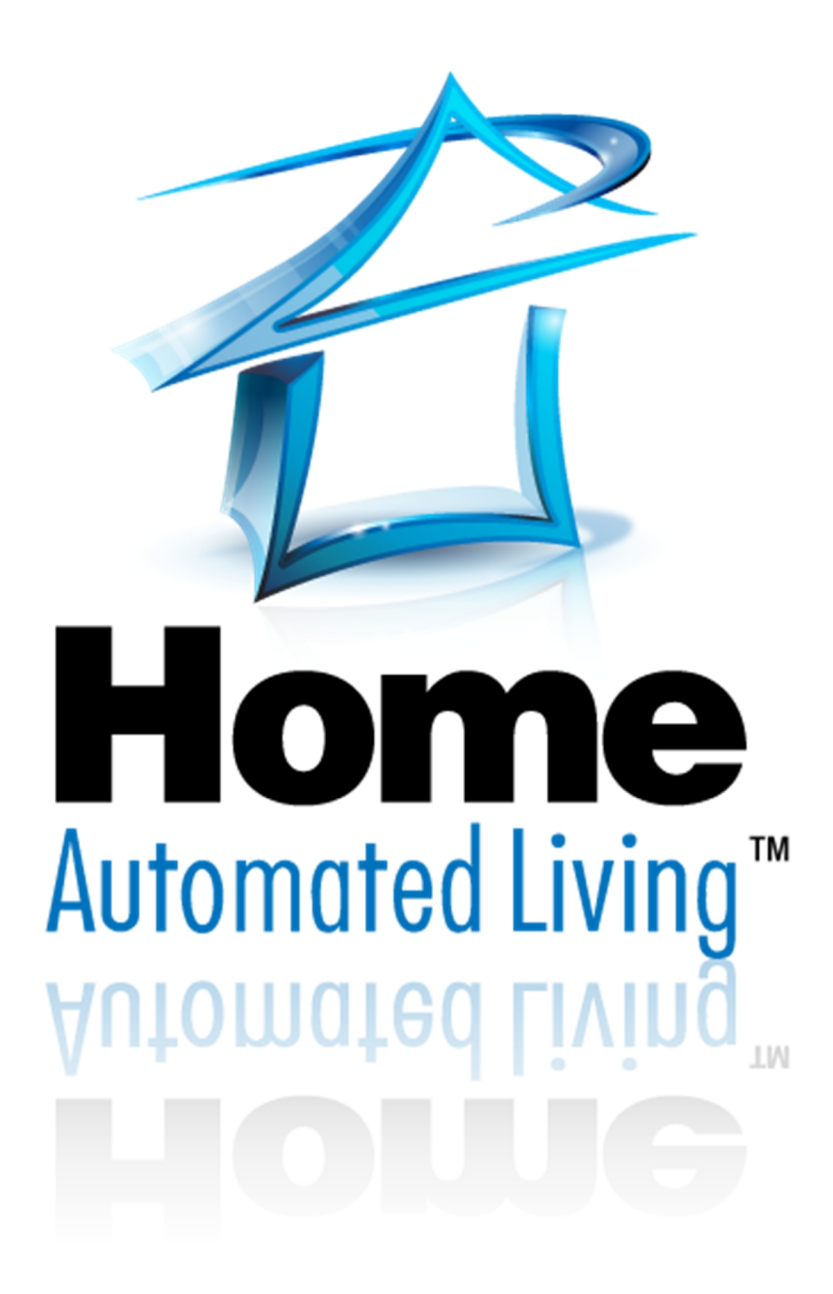

## HAL BWS HA-Bridge Setup Guide

#### Abstract

This document is intended to provide you with basic details in order to download, install and setup the BWS Systems' HA-Bridge to interface with the Amazon Echo/Dot.

#### Rev 00.0.8

© 2016 Home Automated Living, Inc. all rights reserved.

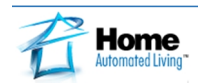

#### STEP 1: Downloading the latest HA Bridge Release from BWS Systems

From any browser, go to http://www.bwssystems.com/

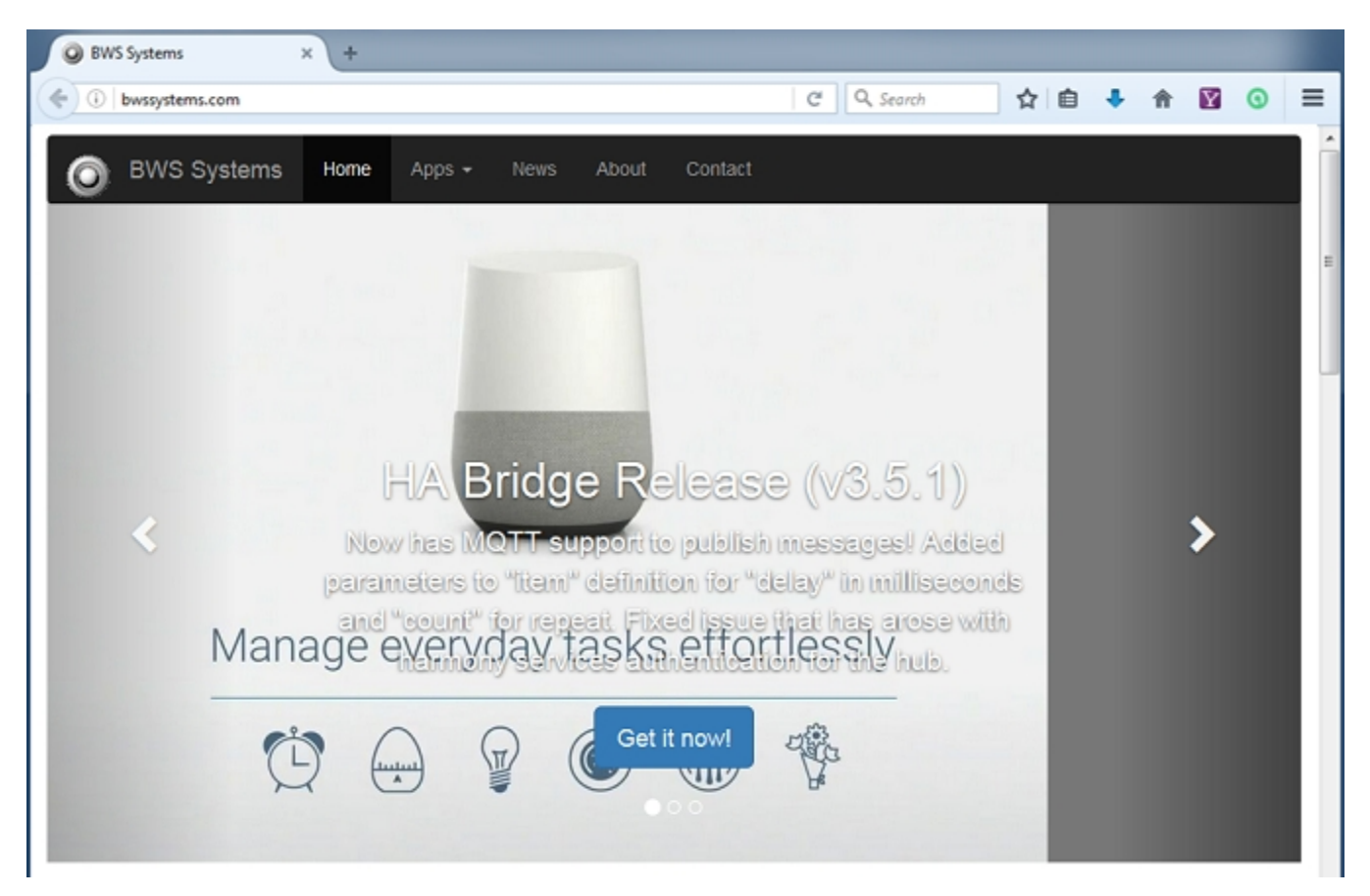

Click the "Get it now!" link to download the java jar file of the latest release.

Create a Directory under the HAL directory such as "HA Bridge" and move the jar file you downloaded to this folder. The jar file which was downloaded will typically have the version number as part of the file name. For example ha-brdige-2.0.7.jar. You can either create a copy or rename the jar file so that is called ha-bridge.jar. More on this in step 3.

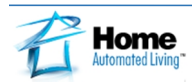

#### STEP 2: Download and Install JAVA

From any browser, go to https://www.java.com/en/

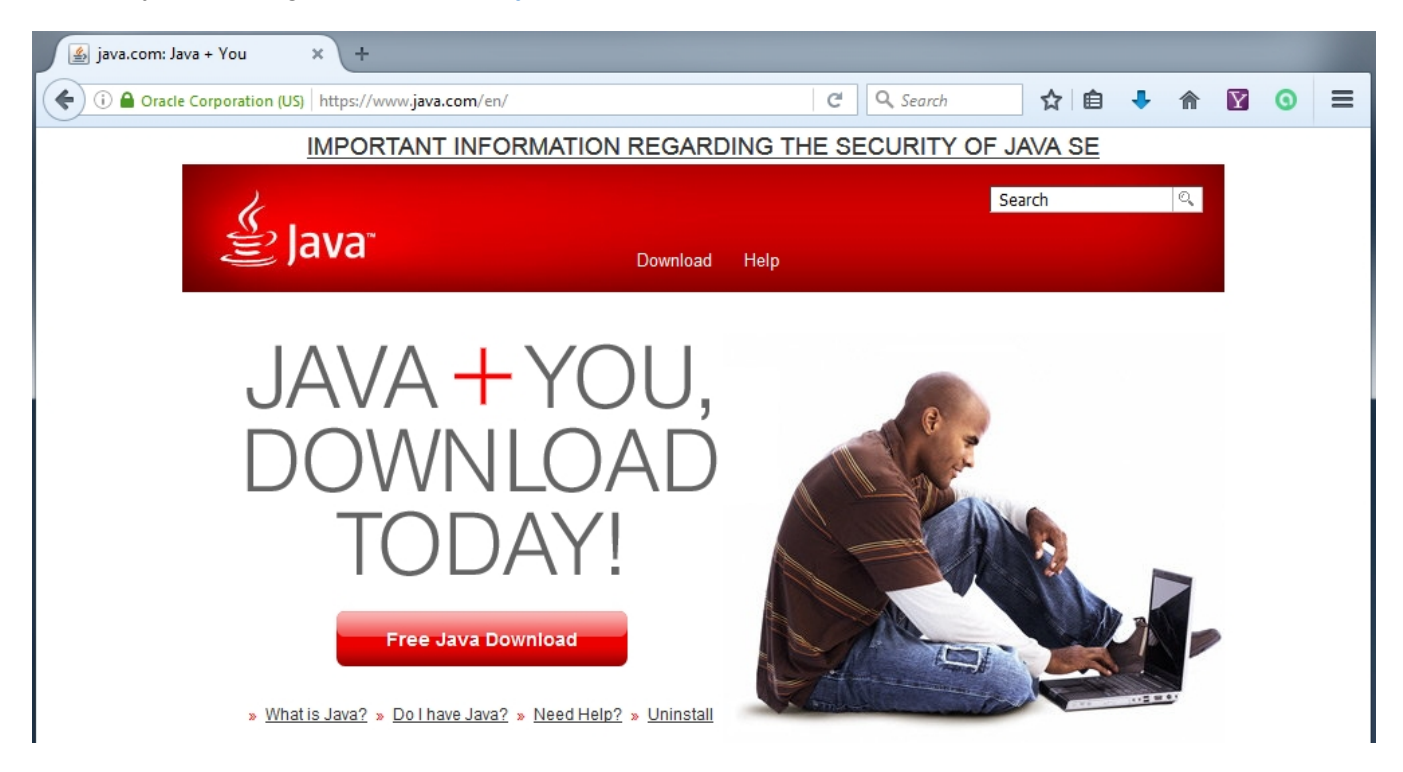

Click on the link "Free Java Download" which will take you to a page that will display the current version of Java for your browser.

### Download Java for Windows

# Recommended Version 8 Update 111 (filesize: 721 KB) Release date October 18, 2016 Agree and Start Free Download By downloading Java you acknowledge that you have read and accepted the terms of the end user license agreement Image: When your Java installation completes, you may need to restart your browser (close all browser windows and re-open) to enable the Java installation.

Click the "<u>Agree and Start Free Download</u>" which will allow you to save the installer. This file name will be different based on your browser and OS. For Firefox the file was jxpiinstall.exe.

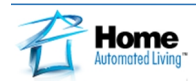

Once the install is complete, run this installer and click "Install"

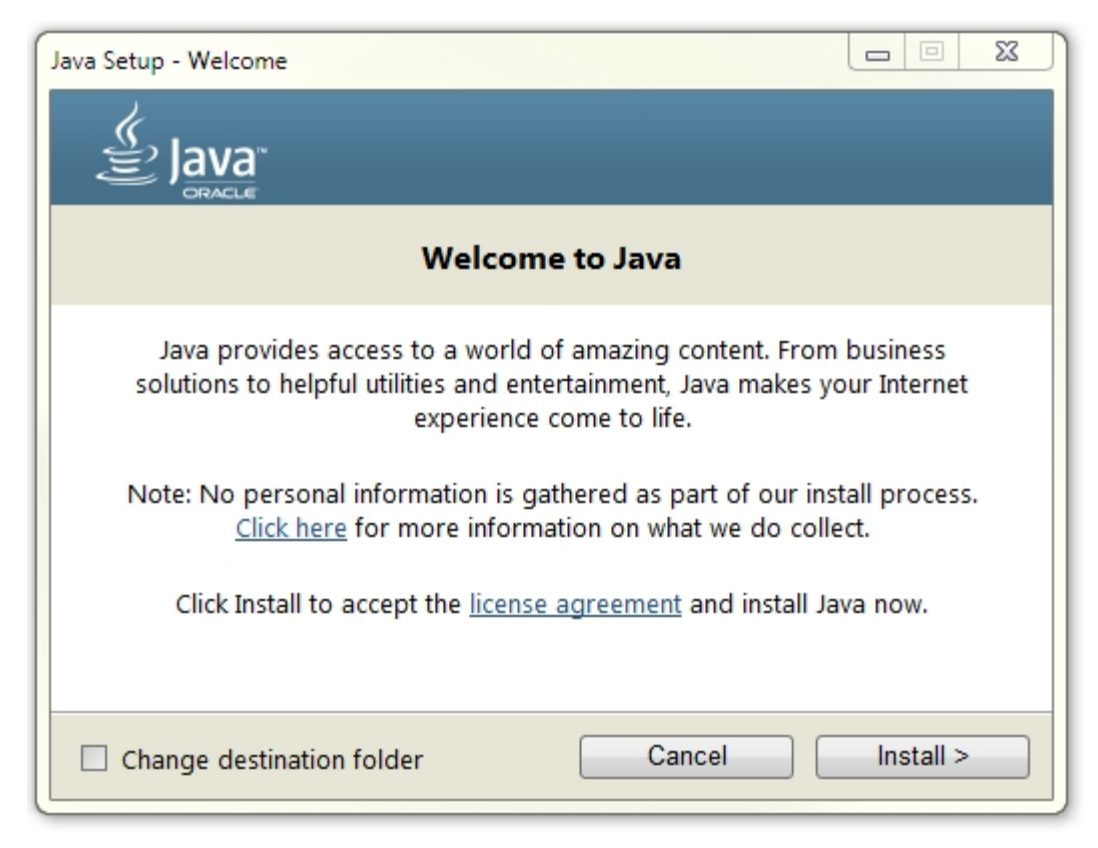

Only proceed if you receive a successful install message.

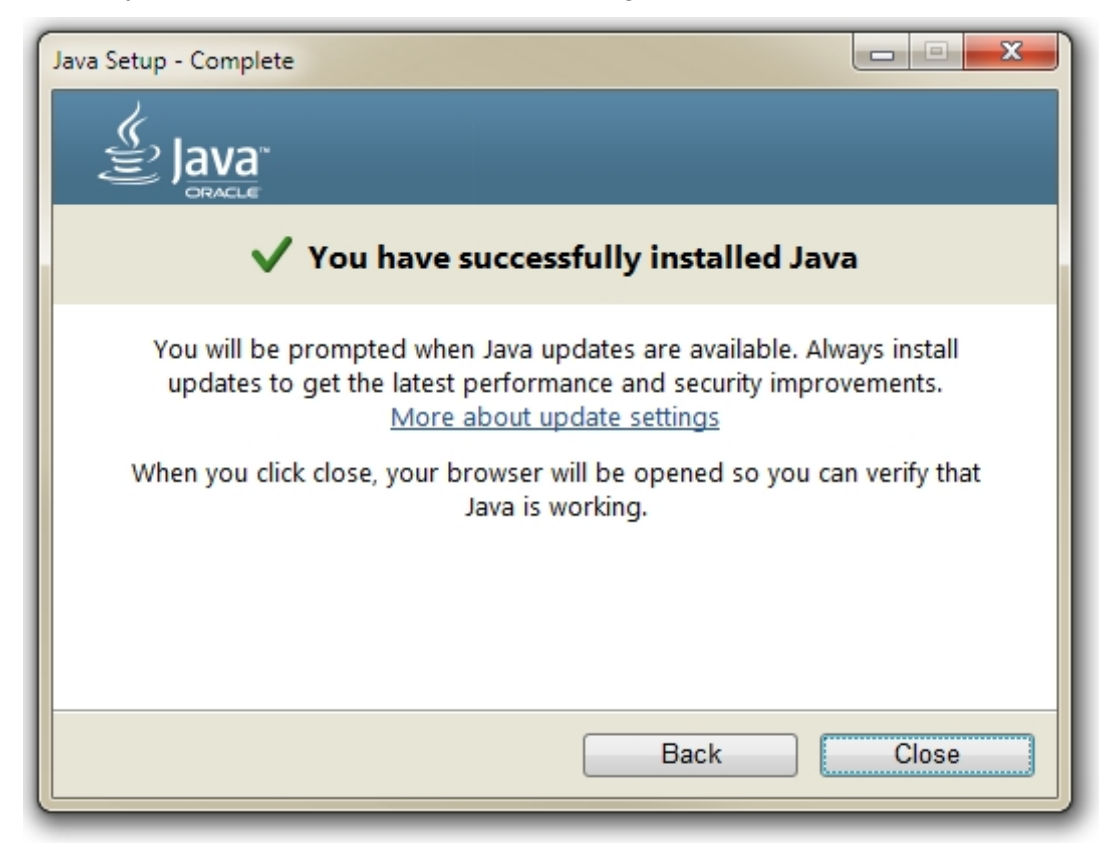

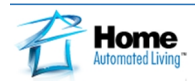

#### **STEP 3**: Create a batch file to start the Bridge and reference it in HAL's startup routine.

So that you can automate the startup of the bridge software you will want to create a Windows batch file to execute java and load the bridge. Using Notepad add the following single line.

```
java -jar -Dserver.port=8081 ha-bridge.jar
```

You can specify any port you like. In this example port 8081 is used. Also the jar file referenced does not have the version number. The reason for this is so that as you download newer versions of the jar file, you need only delete the old ha-bridge.jar and rename the downloaded version. This will allow you to keep the batch file the same. You will also be able to keep the older jar file in case you need to regress to an older version.

Next save your batch file in the directory that you created in step 1 and name it HA-Bridge-Start.bat.

| Computer > OS                                               | (C:) | ▶ Program Files ▶ HAL ▶ HA Bridge                                       |                                                               |                                                                   |
|-------------------------------------------------------------|------|-------------------------------------------------------------------------|---------------------------------------------------------------|-------------------------------------------------------------------|
| Organize   Include in library                               | •    | Share with ▼ New folder                                                 |                                                               | ≣ <b>▼</b> 🗍 🔞                                                    |
| Documents                                                   | *    | Name                                                                    | Date modified                                                 | Туре                                                              |
| <ul> <li>Music</li> <li>Pictures</li> <li>Videos</li> </ul> |      | 🛋 ha-bridge.jar<br>📧 ha-bridge-1.3.8.jar<br>📧 ha-bridge-1.4.1.jar       | 10/23/2016 9:31 PM<br>2/12/2016 9:20 PM<br>3/21/2016 7:57 PM  | Executable Jar File<br>Executable Jar File<br>Executable Jar File |
| 🤣 Homegroup                                                 |      | 🖃 ha-bridge-1.4.2.jar<br>📧 ha-bridge-2.0.7-hal-d.jar                    | 3/21/2016 9:44 PM<br>5/26/2016 7:30 PM                        | Executable Jar File<br>Executable Jar File                        |
| r Computer                                                  | E    | ब ha-bridge-3.0.0.jar<br>🛋 ha-bridge-3.2.0.jar<br>🚳 HA-Bridge-Start.bat | 7/19/2016 2:18 PM<br>10/23/2016 9:31 PM<br>10/23/2016 9:32 PM | Executable Jar File<br>Executable Jar File<br>Windows Batch File  |
| 🗣 Network<br>8 items                                        | Ŧ    | < III                                                                   |                                                               | 4                                                                 |

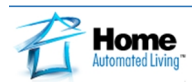

#### **STEP 4**: Reference batch file in HAL's startup routine.

Open HAL's System Settings.

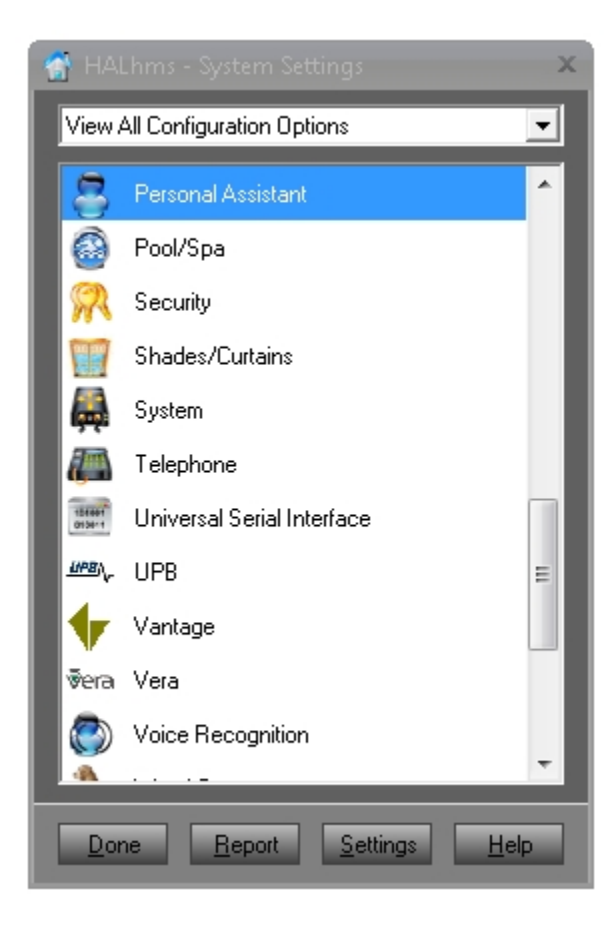

#### Open Personal Assistant.

| 😭 Personal Assistant                                                                                                    |                     |       |                                             |          |                       |                     | ×     |  |  |
|----------------------------------------------------------------------------------------------------|---------------------|-------|---------------------------------------------|----------|-----------------------|---------------------|-------|--|--|
| Confirmation Settings Voice Recognition Fail Configure Configure Configure Dutlook Contacts Use Outlook Calendar Options |                     |       |                                             |          |                       |                     |       |  |  |
| Attention Settings                                                                                                    |                     |       | <ul> <li>Computer Voice Settings</li> </ul> |          |                       |                     |       |  |  |
| Phrase                                                                                                    | Response            | Test  | Voice                                       | Volume   | Rate                  | Pitch               | Test  |  |  |
| 1 Hello Sally                                                                                                    | Configure           | Speak | * IVONA 2 Salli - US 💌                      |          |                       | Not Available       | Voice |  |  |
| 2 Wakeup Tony                                                                                                    | Configure           | Speak | Mike 💌                                      |          |                       | Not Available       | Voice |  |  |
| 3 Hello George                                                                                                    | Configure           | Speak | Charles (UK)                                |          |                       | Not Available       | Voice |  |  |
| 4 Hello Rosie                                                                                                    | Configure           | Speak | Michelle                                    |          |                       | Not Available       | Voice |  |  |
| 5 Hello Anna                                                                                                    | Configure           | Speak | Microsoft Anna - E 💌                        |          |                       | Not Available       | Voice |  |  |
| 6                                                                                                    | Configure           | Speak | None                                        |          |                       |                     | Voice |  |  |
| Start HAL with                                                                                                    | Attention Word enal | bled. | * Default Voice                             | Defaults | Defaults              | Defaults            |       |  |  |
| 💍 Persona                                                                                                    | l Assistar          | 1Û    |                                             |          | <u>D</u> one <u>C</u> | ancel <u>A</u> pply | Help  |  |  |

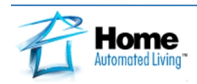

Under the section titled "Startup Applications" click on "Configure". This will open a dialog which will allow you to configure up to 3 different items to startup after the HAL startup has completed. Beginning in HAL version 6.1.34 in addition to starting an application (exe), you are now able to also start batch files (bat) or shortcuts (lnk).

| 👚 Startup Applications                                                                              | x              |
|----------------------------------------------------------------------------------------------------|----------------|
| Select up to 3 external applications that will be launched when<br>Provide any optional parameters. | HAL starts up. |
| Application 1:                                                                                      | Browse         |
| Application 2:                                                                                      | Browse         |
| Application 3:                                                                                      | Browse         |
| Startup Done Cancel                                                                                 | <u>H</u> elp   |

Click the "Browse" button and set your file filter to Batch Files. Browse to the directory where you saved your batch file and select this file as a startup.

| G Open<br>G マ ↓ Co                                            | omputer 🕨 OS (C:) 🕨 Program Files 🕨 HAL 🕨 HA Bric | dge                                  | × 47    |
|---------------------------------------------------------------|---------------------------------------------------|--------------------------------------|---------|
| Organize 🔻 Ne                                                 | w folder                                          | :≡ ▼ □                               | ?       |
| 🚖 Favorites                                                   | ^ Name                                            | Date modified Type                   | e       |
| 🧮 Desktop                                                     | 🚳 HA-Bridge-Start.bat                             | 10/23/2016 9:32 PM Win               | dows Ba |
| 🗼 Downloads<br>🖳 Recent Places<br>🥽 Libraries                 |                                                   |                                      |         |
| Cibraries<br>☐ Documents<br>♪ Music<br>☐ Pictures<br>☐ Videos |                                                   |                                      |         |
| 輚 Homegroup                                                   |                                                   |                                      |         |
| E Computer                                                    |                                                   |                                      | Þ       |
|                                                               | File name: HA-Bridge-Start.bat 🔹 🖪                | Batch Files (*.bat)<br>Open 🚽 Cancel | •<br>•  |

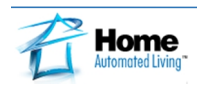

Your HAL startup should be similar to the example below. You can now click "Done" on this and the Personal Assistant dialog. Keep in mind you can always start the HA-Bridge manually without having to stop and start HAL.

| 👚 Startup Applications                                                                              | x              |
|----------------------------------------------------------------------------------------------------|----------------|
| Select up to 3 external applications that will be launched when<br>Provide any optional parameters. | HAL starts up. |
| Application 1: C:\Program Files\HAL\HA Bridge\HA-Bridge-                                            | Browse         |
| Application 2:                                                                                      | Browse         |
| Application 3:                                                                                      | Browse         |
| Startup Done Cancel                                                                                 | <u>H</u> elp   |

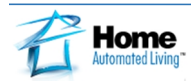

#### **STEP 5**: Configuring the HAL Web Services.

In order for HAL to communicate between the Bridge and the Echo we will use HALws (Web Services). You will need to have Internet enabled in HAL along with HomeNet. To setup HALws while still in System Setting, open the HomeNet configuration window.

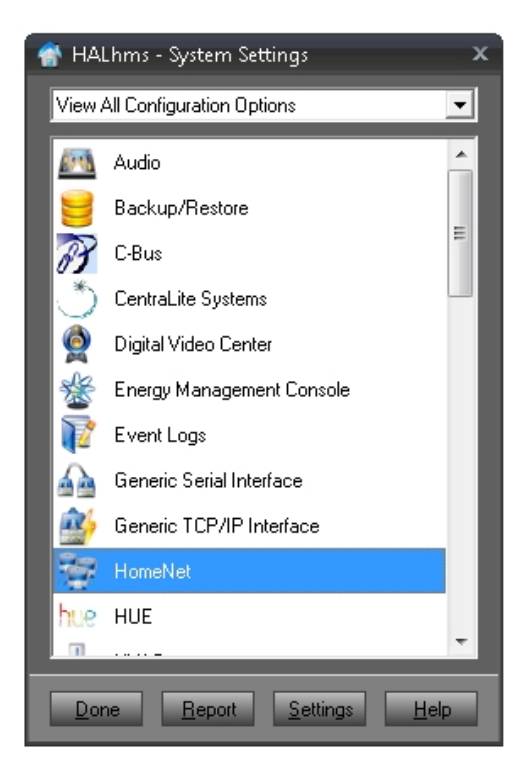

From the HomeNet configuration window click on "Advanced".

| I HomeNet                                                                              | x                                               |
|----------------------------------------------------------------------------------------|-------------------------------------------------|
| ✓ Home <u>N</u> et Enabled                                                             |                                                 |
| ✓ Enable HTTP Port: 82                                                                 | Ad <u>v</u> anced                               |
| Access URL<br>HomeNet: http://HALserver-PC:82<br>or<br>http://192.168.1.2:82           |                                                 |
| HomeNet PDA: http://192.168.1.2:82/HALHomeNetPDA.html                                  |                                                 |
| ■ Reguire a password for remote access to HomeNet ■ IP Addess(es) which do not require | e Password:                                     |
| Password:       ****       Addess:                                                     | <u>A</u> dd<br><u>R</u> emove<br>Cl <u>e</u> ar |
| Image: Done         Done         Cance                                                 | l <u>H</u> elp                                  |

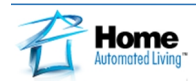

On the HomeNet Advanced configuration window, enable HALws and click on "Generate Token". You will use this token in the HA-Bridge configuration to permit access to the HALws. The token in the example below is obscured on purpose...

| *                           |                  | x                    |
|-----------------------------|------------------|----------------------|
| Alternate HomeNet Video URL |                  |                      |
| Video Monitoring URL:       |                  |                      |
| Show HomeNet Pages          |                  |                      |
| Voice                       | Securitu         |                      |
| Voice Control               | Finerau          | ✓ Information Center |
| Modes & Scenes              | Digital Music    |                      |
|                             | Home Theater     | Je Shopping          |
| Heating & Cooling           | Video Monitorina |                      |
|                             |                  |                      |
| Custom Menu Options         |                  | 1                    |
| 🔲 Menu Item 1               | Title:           | lcon 🛕               |
| URL:                        |                  |                      |
|                             |                  |                      |
| Menu Item 2                 | litle:           | lcon 🛆               |
| LIRI -                      |                  |                      |
|                             |                  |                      |
| Menultem 3                  | Title:           |                      |
|                             |                  |                      |
|                             |                  |                      |
| Web Service                 |                  |                      |
| ✓ Enable HALws              | Generate Token   |                      |
|                             |                  |                      |
|                             | Managed          | Done Cancel          |
|                             | Auvanceu         |                      |

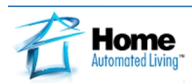

#### **STEP 6**: Starting the HA-Bridge.

Once the HA-Bridge.bat is executed you should see a cmd window open. If this is the first time you have run Java, you will see a Windows Security Alert dialog displayed. You will need to respond to this dialog by clicking "Allow Access"

| Windows Secur                                                                                                    | ity Alert       |                                                             | 23  |  |  |  |
|----------------------------------------------------------------------------------------------------|-----------------|-------------------------------------------------------------|-----|--|--|--|
| 💮 Windo                                                                                                    | ws Firewal      | I has blocked some features of this program                 |     |  |  |  |
| Windows Firewall h<br>private networks.                                                                                                  | as blocked some | e features of Java(TM) Platform SE binary on all public and |     |  |  |  |
|                                                                                                    | Name:           | Java(TM) Platform SE binary                                 |     |  |  |  |
| Ē                                                                                                    | Publisher:      | Oracle Corporation                                          |     |  |  |  |
|                                                                                                    | Path:           | C:\program files (x86)\java\jre1.8.0_111\bin\java.exe       |     |  |  |  |
| Allow Java(TM) Plat                                                                                                    | tform SE binary | to communicate on these networks:                           |     |  |  |  |
| V Private netw                                                                                                    | orks, such as m | y nome or work network                                      |     |  |  |  |
| Public networks, such as those in airports and coffee shops (not recommended<br>because these networks often have little or no security) |                 |                                                             |     |  |  |  |
| What are the risks of allowing a program through a firewall?                                                                             |                 |                                                             |     |  |  |  |
|                                                                                                    |                 | Allow access Can                                            | cel |  |  |  |
|                                                                                                    |                 |                                                             |     |  |  |  |

When the batch file is executed a cmd window should open that appears similar to the one shown below. If there is an issue, you will see it in this window. If the window closes instantly, make sure that Java is loaded. You can also add a Pause command as the last line to your batch file to view any message before the window closes. Remember to remove this after testing or it will be nuisance when everything is working well and you simply want to close the window.

| C:\Windows\system32\cmd.exe                                                                                                    |                                                                                                    | - • <b>×</b>                                                            |
|----------------------------------------------------------------------------------------------------|----------------------------------------------------------------------------------------------------|-------------------------------------------------------------------------|
| C:\Program Files\HAL\HA E<br>2016-10-25 09:54:08,419 [<br>2016-10-25 09:54:08,431 [<br>2016-10-25 09:54:08,523 [<br>2016-10-25 09:54:08,523 ]<br>any known IP's on this ho | Bridge>java -jar -Dserver.port=8081 ha-bridge<br>main] INFO com.bwssystems.HABridge.HABridge<br>main] INFO com.bwssystems.HABridge.BridgeSe<br>main] WARN com.bwssystems.HABridge.BridgeSe<br>st.                                         | .jar<br>- HA Bridg<br>ttings - re<br>ttings - Th                        |
| 2016-10-25 09:54:08,524 [<br>2016-10-25 09:54:08,534 [<br>2016-10-25 09:54:08,614 [<br>2016-10-25 09:54:08,614 [<br>2016-10-25 09:54:08,694 [<br>2016-10-25 09:54:08,694 [ | main] INFO com.bwssystems.HABridge.HABridge<br>main] INFO com.bwssystems.HABridge.SystemCon<br>main] INFO com.bwssystems.nest.controller.Nw<br>NFO::Thread-0: Logging initialized C451ms<br>Thread-0] INFO spark.webserver.JettySparkSe   | - HA Bridg<br>ntrol - Sys<br>estSession<br>rver - == S                  |
| 2016-10-25 09:54:08.699:1<br>2016-10-25 09:54:08.699:1<br>2016-10-25 09:54:08.799:1<br>2016-10-25 09:54:11.539 [<br>2016-10-25 09:54:11.539 [<br>2016-10-25 09:54:14,315 [ | INFO:oejs.Server:Ihread-0: jetty-9.3.z=SNAPSH<br>NFO:oejs.ServerConnector:Ihread-0: Started So<br>NFO:oejs.Server:Ihread-0: Started CoS6ms<br>main] INFO com.bwssystems.nest.controller.N<br>imain] INFO com.bwssystems.HABridge.devicema | or<br>OT<br>erverConnec<br>estSession<br>nagmeent.De                    |
| arted<br>2016-10-25 09:54:14,323 [<br>2016-10-25 09:54:14,325 [<br>2016-10-25 09:54:14,326 [<br>2016-10-25 09:54:14,348 [<br>2016-10-25 09:54:14,348 ]                     | main] INFO com.bwssystems.HABridge.upnp.Upn<br>main] INFO com.bwssystems.util.UDPDatagramS<br>main] INFO com.bwssystems.util.UDPDatagramS<br>main] INFO com.bwssystems.HABridge.hue.HueM<br>main] INFO com.bwssystems.HABridge.upnp.Upn   | pSettingsRe<br>ender – Ini<br>ender – UDP<br>ulator – Hu<br>pListener – |
| 2016-10-25 09:54:14,395 (<br>-                                                                                                    | main] INFO com.bwssystems.HABridge.upnp.Upnj                                                                                                    | pListener -                                                             |
| •                                                                                                    |                                                                                                    |                                                                         |

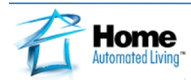

#### **STEP 7**: Opening the HA-Bridge user interface.

To open the HA-Bridge user interface, open a browser on your HAL computer with the URL <u>http://localhost:8081/</u> or from another computer using the IP address of your HAL computer and the port number you specified in the batch file.

| 🥑 HA Bridge - Mozilla Firefox                                |              |                |        |         | _ 0 <u>X</u> |
|--------------------------------------------------------------|--------------|----------------|--------|---------|--------------|
| File Edit View History Bookmarks Tools Help<br>HA Bridge × + |              |                |        |         |              |
| ( i localhost:8081                                           |              | C Q Search     | ☆ 自    |         | ⊙ ≡          |
| HA Bridge Home My Ech                                        | io Help Abou | t <del>v</del> |        |         |              |
| Bridge Devices Bridge Contr                                  | ol Logs Mar  | ual Add        |        |         |              |
| Current devices (0)                                          |              |                |        |         |              |
| Renumber Devices                                             |              |                |        |         |              |
| Row ID                                                       | Name         | Туре           | Target | Actions |              |
|                                                              |              |                |        | ,       |              |
| Bridge Device DB Backup +                                    |              |                |        |         |              |
|                                                              |              |                |        |         |              |

To configure the HA-Bridge, click on the "Bridge Control" menu item.

| HA Bridge                                     | Home        | My Echo      | Help           | About 👻              |  |  |  |
|-----------------------------------------------|-------------|--------------|----------------|----------------------|--|--|--|
| Bridge Device                                 | es Brid     | ige Control  | Logs           | Manual Add           |  |  |  |
| Bridge Setti                                  | ngs         |              | ,              |                      |  |  |  |
| Bridge http://localhost:8081/api/devices Test |             |              |                |                      |  |  |  |
| Save                                          | iridge Reir | iitialize Br | idge Stop      | Refresh              |  |  |  |
| Setting                                       |             |              | V              | alue                 |  |  |  |
| Configuration Path and File                   |             |              |                | data/habridge.config |  |  |  |
| Device DB Path and File                       |             |              | data/device.db |                      |  |  |  |

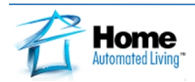

#### **STEP 8**: Configuring the HA-Bridge.

Scroll down on the Bridge Control screen to the HAL section. You will need to enter the IP address and Port for you HAL HomeNet and click the "Add" button. Next enter the HAL Token you generated. You can copy and paste this from the HomeNet Advanced configuration window.

| HA Bridge | Home      | My Echo Hel | p About <del>-</del> |                |        |  |
|-----------|-----------|-------------|----------------------|----------------|--------|--|
| HAL Names | and IP Ad | dresses     | Name                 | IP             | Manage |  |
|           |           |             | HAL Server           | 192.168.1.2:82 | Del    |  |
|           |           |             | A Hal                | 192.168.1.3:82 | Add    |  |
|           |           |             |                      |                |        |  |
| HAL Token |           |             | •••••                | •••            |        |  |

Scroll back to the top of this form and click the "Save" button. You will now have a new menu option "HAL Devices". Be sure to select the type of dim control to be generated as "Percentage".

| HA Brid         | <b>dge Home</b> My Echo He                                                                                                    |                |               |                                    |                                   |                                       |  |
|-----------------|----------------------------------------------------------------------------------------------------|----------------|---------------|------------------------------------|-----------------------------------|---------------------------------------|--|
| Bridge          | Devices Bridge Control Lo                                                                                                    | ogs HAL        | Devices       | Manual Add                         |                                   |                                       |  |
| HAL             | HAL Device List (271)                                                                                                    |                |               |                                    |                                   |                                       |  |
| For ar<br>keywo | For any HAL Device, use the action buttons to generate the device addition information below automatically. Then you can modify the name to anything you want that will be the keyword for Alexa. Click the 'Add Bridge Device' to finish that selection setup. The 'Already Configured HAL Devices' list below will show what is already setup for your HAL. |                |               |                                    |                                   |                                       |  |
| Also, u         | use this select menu for which type                                                                                                    | of dim control | you would I   | ike to be generated: Percentage    |                                   |                                       |  |
| and of          | f or dim and off if selected with the                                                                                                    | name of the d  | levice from t | the HAL. Percentage<br>Custom Math | wanted, then click bulk add below | . Your items will be added with on    |  |
| Row             | 🗹 Name                                                                                                    | Cate           | HAL           | On Button                          | Off Button                        | Actions                               |  |
|                 |                                                                                                    |                | Server        |                                    |                                   | · · · · · · · · · · · · · · · · · · · |  |
| 16              | DINING ROOM LIGHTS                                                                                                    | Light          | HAL<br>Server |                                    |                                   | Generate Bridge Device                |  |
| 17              | C DRIVEWAY DOOR LIGHTS                                                                                                    | Light          | HAL<br>Server |                                    | •                                 | Generate Bridge Device                |  |
| 18              | C DRIVEWAY LIGHTS                                                                                                    | Light          | HAL<br>Server |                                    | •                                 | Generate Bridge Device                |  |
| 19              | FAMILYROOM FIREPLACE                                                                                                    | Light          | HAL<br>Server | •                                  | •                                 | Generate Bridge Device                |  |
| 20              | FAMILYROOM WINDOW                                                                                                    | Light          | HAL<br>Server |                                    | •                                 | Generate Bridge Device                |  |
| 21              | FOYER HALWAY LIGHTS                                                                                                    | Light          | HAL<br>Server | •                                  | -                                 | Generate Bridge Device                |  |
| 22              | FOYER LIGHTS                                                                                                    | Light          | HAL           |                                    |                                   | Generate Bridge Device                |  |
| Bulk            | Add (1)                                                                                                    |                |               |                                    |                                   |                                       |  |

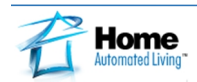

#### **STEP 9**: Adding HAL Devices to HA-Bridge.

Select a HAL device by clicking the checkbox by the device name. Next click on the Action button "Generate".

| Row | 🗹 Name             | Cate  | HAL           | On Button | Off Button | Actions                |
|-----|--------------------|-------|---------------|-----------|------------|------------------------|
| 16  | DINING ROOM LIGHTS | Light | HAL<br>Server | •         |            | Generate Bridge Device |

Now scroll to the bottom of the screen and you will see the commands that HALws will receive from the Echo when an On, Off or Dim action is required. These same commands can be executed directly from any browser. Again the tokens in the example below have been obscured. You'll also notice in the area designated by the red box that the dim percentage will be filled in based on the dim control type selected previously on the top of the page.

| Bridge Device for a | HAL Device                                                                                                    |                   |
|---------------------|----------------------------------------------------------------------------------------------------|-------------------|
| Name                | DINING ROOM LIGHTS                                                                                                    | Add Bridge Device |
| On URL              | http://192.168.1.2:82<br>/DeviceServiceIDeviceCmd=SetDevice!DeviceValue=On!DeviceName=DINING%20ROOM%20LIGH<br>TS?Token                                      | Clear Device      |
| Dim URL             | http://192.168.1.2:82<br>/DeviceService!DeviceCmd=SetDevice!DeviceValue=Dim!DevicePercent=\${intensity.percent}!DeviceN<br>ame=DINING%20ROOM%20LIGHTS?Token |                   |
| Off URL             | http://192.168.1.2:82<br>/DeviceService!DeviceCmd=SetDevice!DeviceValue=Off!DeviceName=DINING%20ROOM%20LIGHTS<br>?Token=                                    |                   |

By clicking on the "Bridge Devices" menu option, you will see the device you have added. You can test it by clicking the On or Off buttons.

| HA Brid             | lge H   | ome My Echo He   | elp About <del>-</del> |            |         |  |
|---------------------|---------|------------------|------------------------|------------|---------|--|
| Bridge              | Devices | Bridge Control L | ogs HAL Devi           | ices Manua | al Add  |  |
| Current devices (1) |         |                  |                        |            |         |  |
| Renumber Devices    |         |                  |                        |            |         |  |
|                     |         |                  |                        |            |         |  |
| Row                 | ID      | Name             | Туре                   | Target     | Actions |  |

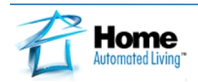

When adding a Group, I modify the Group name to be prefaced with the word "All" so that it is less confusing to both Alexia and the user the particular Item and it's function.

| HA Brid | ige Home             | My Echo Help About 🗸               |        |            |                                            |  |  |  |  |
|---------|----------------------|------------------------------------|--------|------------|--------------------------------------------|--|--|--|--|
| Bridge  | Devices Brid         | lge Control Logs HAL Devices Manua | I Add  |            |                                            |  |  |  |  |
| Curre   | Current devices (67) |                                    |        |            |                                            |  |  |  |  |
| Renum   | ber Devices          |                                    |        |            |                                            |  |  |  |  |
| Row     | ID                   | Name                               | Туре 🔺 | Target     | Actions                                    |  |  |  |  |
| 1       | 2140308849           | ALL BACK PORCH LIGHTS              | group  | HAL Server | Test ON Test Dim Test OFF Edit/Copy Delete |  |  |  |  |
| 2       | 2140308848           | ALL MASTER BEDROOM LIGHTS          | group  | HAL Server | Test ON Test Dim Test OFF Edit/Copy Delete |  |  |  |  |
| 3       | 2140308847           | ALL MAIN FLOOR LIGHTS              | group  | HAL Server | Test ON Test Dim Test OFF Edit/Copy Delete |  |  |  |  |
| 4       | 2140308845           | ALL INSIDE LIGHTS                  | group  | HAL Server | Test ON Test Dim Test OFF Edit/Copy Delete |  |  |  |  |
| 5       | 2140308844           | ALL FRONT LIGHTS                   | group  | HAL Server | Test ON Test Dim Test OFF Edit/Copy Delete |  |  |  |  |
| 6       | 2140308843           | ALL BASEMENT LIGHTS                | group  | HAL Server | Test ON Test Dim Test OFF Edit/Copy Delete |  |  |  |  |
| 7       | 2140308842           | ALL BACK LIGHTS                    | group  | HAL Server | Test ON Test Dim Test OFF Edit/Copy Delete |  |  |  |  |

When adding a Macro, keep in mind that when speaking to Alexa you will still need to say "Turn" Macro Name "On" for the command to be recognized and carried out.

Below is an example of a Macro I have called "Familyroom TV Off". When I have the HA Bridge generate the Bridge Device I get the following:

| Add Bridge Device for a | HAL Device                                                                                                    |                   |
|-------------------------|----------------------------------------------------------------------------------------------------|-------------------|
| Name                    | FAMILYROOM TV OFF                                                                                              | Add Bridge Device |
| On URL                  | http://192.168.1.2:82<br>/MacroService!MacroCmd=Set!MacroName=FAMILYROOM%20TV%20OFF?Token=moxe1yq8vfple<br>m57 | Clear Device      |
| Dim URL                 | http://192.168.1.2:82<br>/MacroService!MacroCmd=Set!MacroName=FAMILYROOM%20TV%20OFF?Token=moxe1yq8vfplem5<br>7 |                   |
| Off URL                 | http://192.168.1.2:82<br>/MacroService!MacroCmd=Set!MacroName=FAMILYROOM%20TV%20OFF?Token=moxe1yq8vfplem5<br>7 |                   |

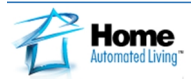

Since Alexa will be looking for an action verb at the end of the command spoken "Turn XYZ Off", having a macro with the word on or off would be redundant "Turn XYZ OFF Off". So I remove the word "OFF" from my Macro Name as shown below. I also have a macro called "FAMILYROOM TV ON" so I can edit the On URL to reference that On Macro. The result is an HA Bridge device entry that references two different Macros so that I can use Alexa to Turn the Familyroom TV On and Off.

| Add Bridge Device for a | HAL Device                                                                                                    |                   |
|-------------------------|----------------------------------------------------------------------------------------------------|-------------------|
| Name                    | FAMILYROOM TV                                                                                                  | Add Bridge Device |
| On URL                  | http://192.168.1.2:82<br>/MacroService!MacroCmd=Set!MacroName=FAMILYROOM%20TV%20ON?Token=moxe1yq8vfplem<br>57  | Clear Device      |
| Dim URL                 | URL to dim device                                                                                              |                   |
| Off URL                 | http://192.168.1.2:82<br>/MacroService!MacroCmd=Set!MacroName=FAMILYROOM%20TV%20OFF?Token=moxe1yq8vfpiem5<br>7 |                   |

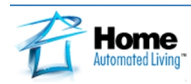

#### **STEP 10**: Configuring the Echo.

For Alexa to be aware of the devices which you have added in the HA-Bridge, say "Alexa, Discover Devices." You can also perform the discovery process from your Alexa smartphone app or the Alexa.amazon.com page under Smart Home, by clicking "Discover Devices". From the Smart Home area of the Alexa site you can also forget discovered devices.

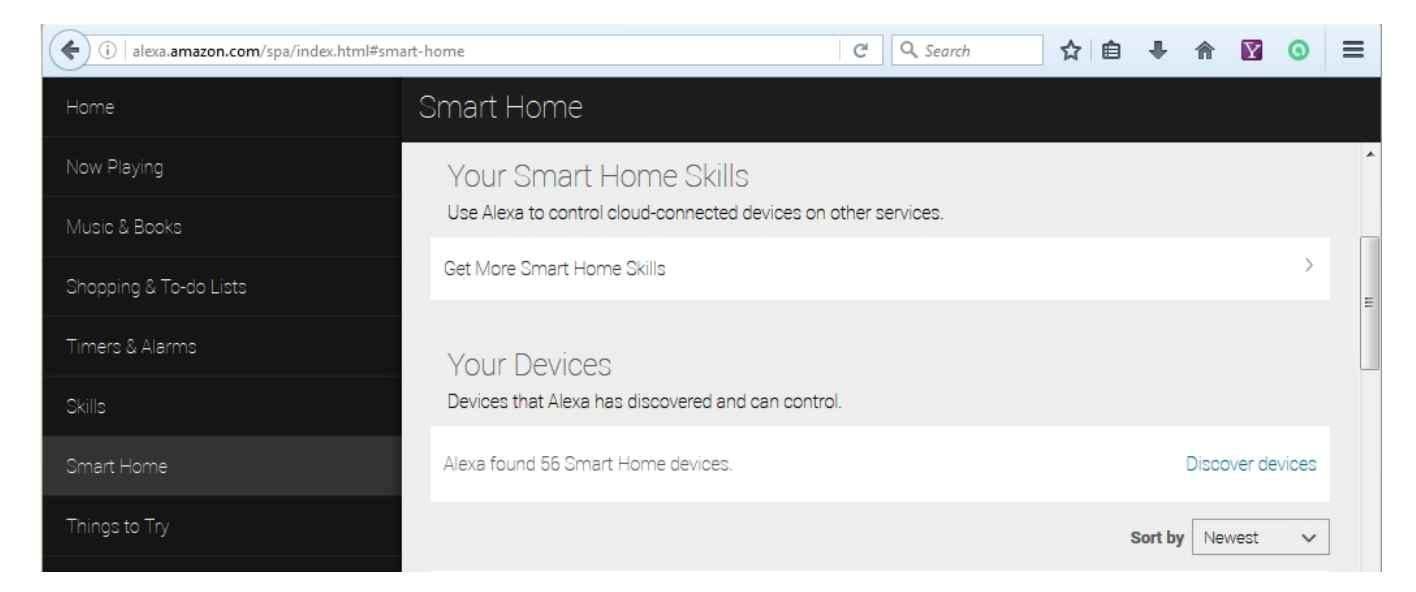

Once discovery has successfully completed, you can now say "Alexa, turn on the Back Sidewalk Lights". Unfortunately all she will respond with is "Ok" unlike HAL, which will say "I have turned on the Back Sidewalk Lights".

Enjoy!

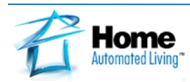